## Gocheck Kids. QUICK START GUIDE

## Step 1: Open GCK Hearing App

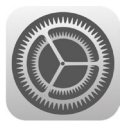

Connect to WiFi through the iPhone settings. Set up a device passcode.

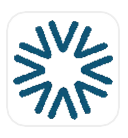

Tap the GCK Hearing app icon.

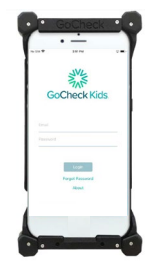

Log in with your user account.

## Step 2: Pair Headphones

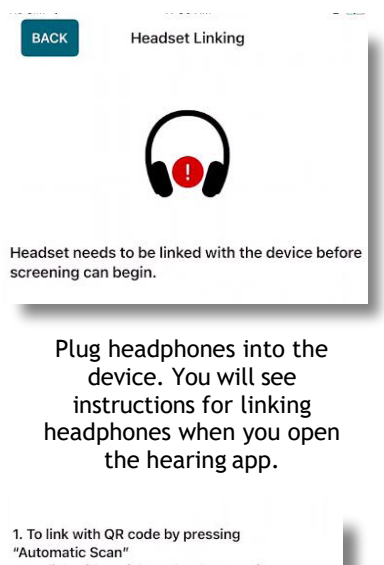

2. To link with serial number by pressing "Manual Entry"

AUTOMATIC SCAN

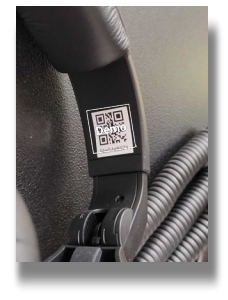

Locate the QR code and serial number on the headphones band.

You have two choices: Automatic Scan, which allows you to scan a QR code, and Manual Entry, which allows you to enter a serial number.

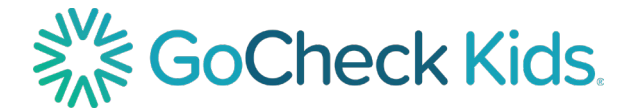

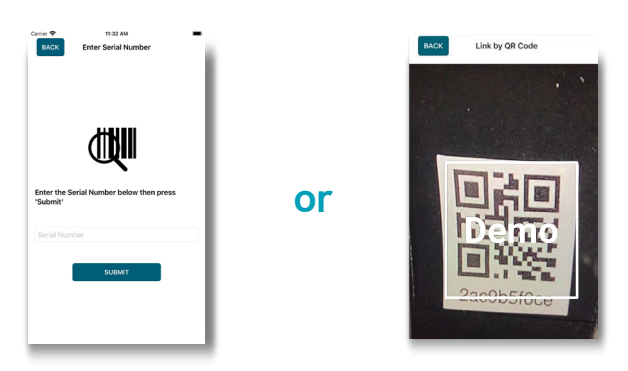

Enter the 10-digit serial number below the QR code.

Automatically scan the QR code.

## Step 3: Note the Calibration Date

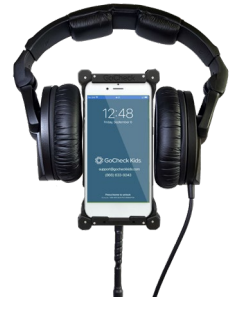

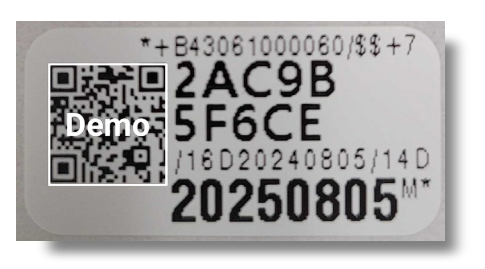

Your headphones require annual calibration. Locate the UDI label on the headband adjacent to the QR code. The UDI number contains the calibration date in YYYYMMDD format in the last line, here it is August 5, 2025.

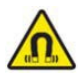

This product generates stronger permanent magnetic fields that could cause interference to cardiac pacemakers, implanted defibrillators (ICDs) and other implants. Always maintain a distance of at least 3.94" (10 cm) between the product component containing the magnet (the earmuffs) and the cardiac pacemaker, implanted defibrillator, or other implant.

Scan the QR Code or Visit the Link to Access the User Manual <a href="https://learn.gocheckkids.com/multiscreener-user-manual/">https://learn.gocheckkids.com/multiscreener-user-manual/</a>

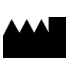

Gobiquity, Inc. 25020 Avenue Stanford STE 100 Santa Clarita, CA 91355

2024 Gobiquity, Inc. Gobiquity, the Gobiquity logo, GoCheck Kids, and the GoCheck Kids logo are trademarks of Gobiquity, Inc. All other trademarks are the property of their respective owners. Doc. #9000-010 Rev A

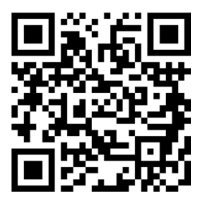

For additional support, contact us at

support@gocheckkids.com or call 866-633-9243